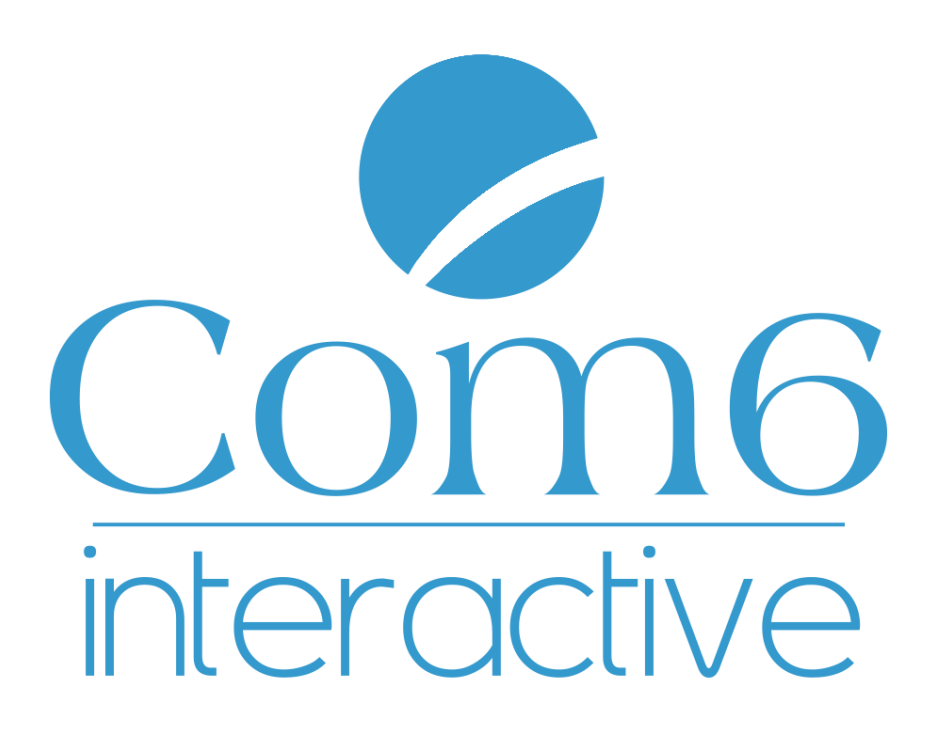

# Ville de Saint Genis Pouilly

## Création de contenu pour le site internet

CMS : Drupal 7

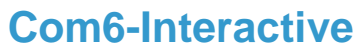

www.com6-interactive.fr

 Tél.: 05 34 27 24 24 – Fax: 05 34 27 24 25

 Sarl au capital de 100 000€
 RCS Toulouse 478 952 708 – SIRET 478 952 708 00012 - APE 721Z

 N° TVA FR 46 478 952 708

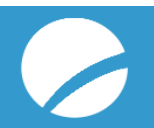

### SOMMAIRE

| Se    | CONNECTER AU BACK OFFICE                                                                   |
|-------|--------------------------------------------------------------------------------------------|
| Мо    | DIFIER UNE ACTUALITE EXISTANTE                                                             |
| .1    | Détails d'une actualité5                                                                   |
| intr  | oduction5                                                                                  |
| Cor   | ntenu de l'actualite                                                                       |
| plai  | nification6                                                                                |
| .2 M  | lise en forme d'une actualité7                                                             |
| Les   | s titres7                                                                                  |
| Inse  | érer un lien7                                                                              |
| Inse  | érer un pdf9                                                                               |
| Ajo   | uter une image10                                                                           |
| .3 Va | lider votre page11                                                                         |
| CR    | EER UNE NOUVELLE ACTUALITE12                                                               |
| INS   | ERER UNE ACTUALITE DANS LE SLIDER DE LA PAGE D'ACCUEIL13                                   |
|       | SE<br>Mo<br>2.1<br>intr<br>Cor<br>pla<br>2.2 M<br>Les<br>Ins<br>Ajo<br>.3 Va<br>CRI<br>INS |

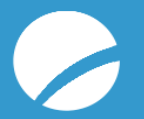

# **1. SE CONNECTER AU BACK OFFICE**

Pour vous connecter au back office, suivez les étapes suivantes :

• Dans la barre d'adresse de votre navigateur, tapez

http://stgenis.com6-interactive.fr/user

*Remarque* : cette adresse est l'adresse de production, lorsque le site sera livré vous devrez taper : <u>http://www.saint-genis-pouilly.fr/user</u>

- Entrez votre nom d'utilisateur et votre mot de passe qui vous ont été fournis en amont de la formation.
- Cliquez sur « se connecter »

# **2. MODIFIER UNE ACTUALITE EXISTANTE**

Pour modifier une page déjà existante sur le site, vous avez deux possibilités :

 Aller chercher l'actualité à modifier depuis le bandeau en page d'accueil. Il suffit de cliquer sur le titre de l'actualité souhaitée. Sa page s'ouvre ensuite, il suffit de cliquer sur « modifier »

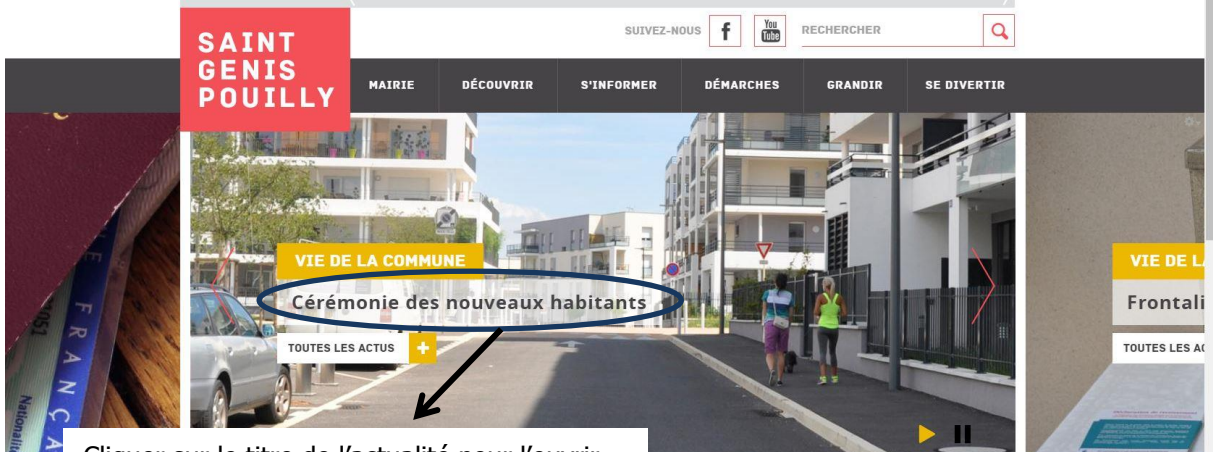

Cliquer sur le titre de l'actualité pour l'ouvrir

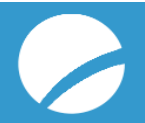

2. Si la page ne figure pas dans le menu principal, cliquez sur l'onglet « **Contenu** » dans la barre d'outils noire tout en haut site.

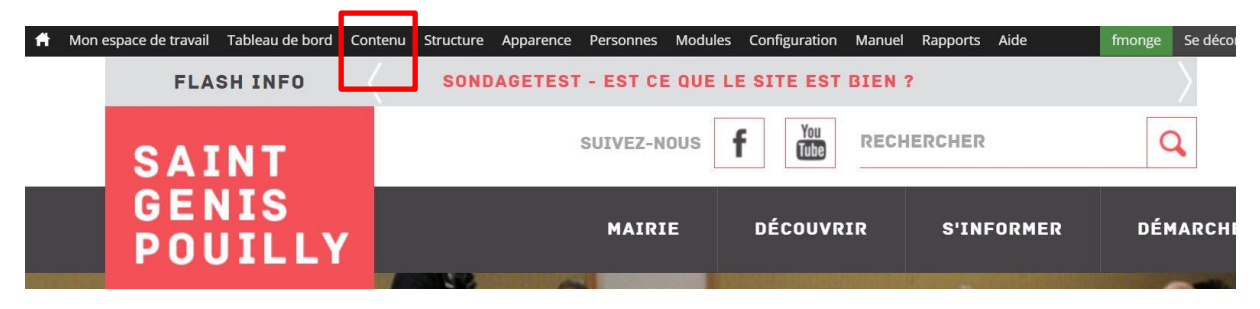

Vous arrivez alors sur un tableau recensant tous les contenus du site. Dans le champ « **type** », sélectionnez « **actualités** » afin de retrouver votre page. Vous pouvez également ajouter un mot clé (un mot du titre de la page par exemple) afin de la retrouver plus facilement. Cliquez sur le bouton « **Appliquer** » afin d'afficher le résultat de votre recherche.

| Titre | Type Auteur F                                                            | Publié Vocabulaire |            |               |        |              |                    |
|-------|--------------------------------------------------------------------------|--------------------|------------|---------------|--------|--------------|--------------------|
|       | Actualités v O                                                           | - Tout - Tout -    | Appliquer  | léinitialiser |        |              |                    |
| ACTIC | SNS Exécuter                                                             |                    |            | -             |        |              |                    |
|       | TITRE                                                                    |                    | TYPE       | AUTEUR        | PUBLIÉ | MIS À JOUR 👻 | ACTIONS            |
|       | Cérémonie des nouveaux habitants                                         |                    | Actualités | fmonge        | Oui    | 29/08/2016   | modifier supprimer |
|       | Frontaliers, recensez-vous 1 mis à jour                                  |                    | Actualités | fmonge        | Oui    | 23/08/2016   | modifier supprimer |
|       | Seniors : pensez à vous inscrire !                                       |                    | Actualités | fmonge        | Oui    | 23/08/2016   | modifier sypprimer |
|       | Pré-demandes de passeport en ligne                                       |                    | Actualités | fmonge        | Oui    | 23/08/2016   | modifier supprimer |
|       | Test actu 04 nouveau                                                     |                    | Actualités | Florent       | Non    | 12/08/2016   | modifier supprimer |
|       | Actu de test 01 nouveau                                                  |                    | Actualités | Florent       | Oui    | 12/08/2016   | modifier supprimer |
|       | Actu de test 02 nouveau                                                  |                    | Actualités | Florent       | Oui    | 12/08/2016   | modifier supprimer |
|       | Test actualité avec un long titre pour voir ce que ça donne              |                    | Actualités | Florent       | Oui    | 12/08/2016   | modifier supprimer |
|       | Test Actu 03 avec un long titre pour tester la coupure en fin mis à jour |                    | Actualités | Florent       | Oui    | 12/08/2016   | modifier supprimer |

Une fois que vous avez identifié votre actualité dans le tableau, cliquez sur « **modifier** » en bout de ligne.

Nous allons maintenant détailler le contenu d'une actualité. Prenons l'exemple de l'actualité « cérémonie des nouveaux habitants »

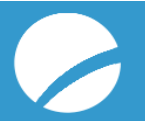

## 2.1 DETAILS D'UNE ACTUALITE

La première étape est de rentrer le titre de l'actualité, c'est celui qui sera affiché dans le bandeau. Attention les titres ne doivent pas être trop longs. Il faut ensuite cocher la catégorie dans laquelle sera classée l'actualité et qui s'affichera dans le cadre au-dessus du titre.

#### INTRODUCTION

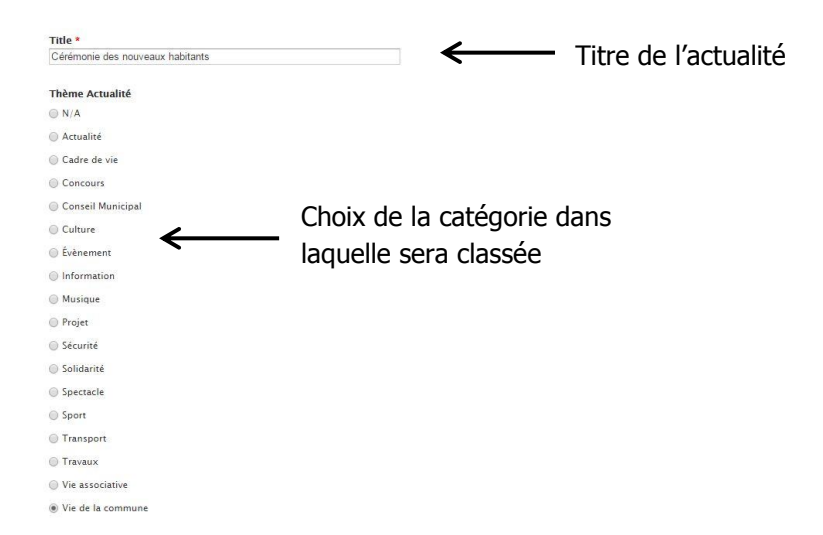

Vous devez ensuite insérer une image d'introduction qui sera celle qui illustrera la page dans le bandeau supérieur. La taille minimale recommandée est de 780px x 388px.

Le deuxième champ « image slider » correspond à l'image qui apparaitra dans le slider du bandeau actualités. La taille minimale recommandée est de 1140px x 477px.

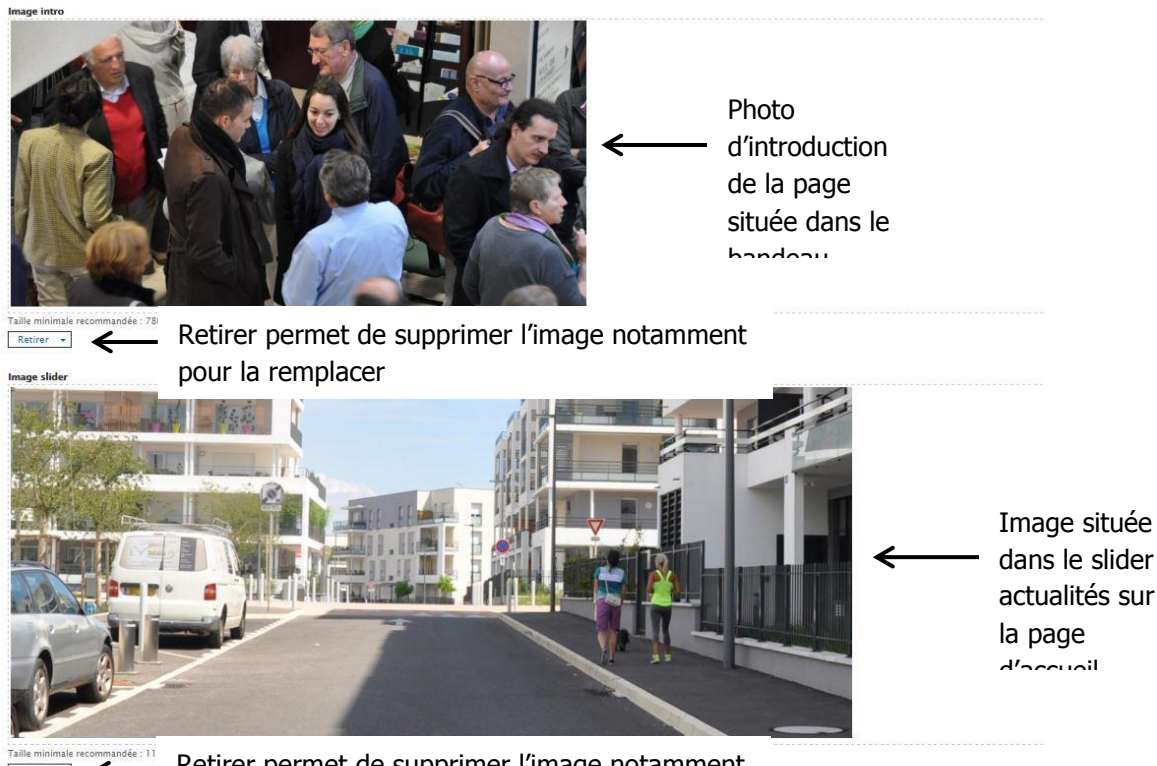

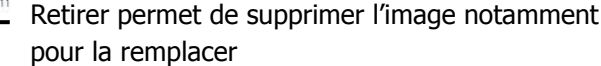

#### **CONTENU DE L'ACTUALITE**

Le contenu de l'actualité se modifie dans la zone de texte nommée « résumé » et « Body ».

La zone « résumé » est le résumé qui s'affiche au début du contenu dans la page correspondante à l'actualité. Il est limité à 150 caractères.

Le body sert à rentrer le contenu de l'actualité.

| Résumé (Masquer le résumé)                                                                                                    |             |           |
|----------------------------------------------------------------------------------------------------|-------------|-----------|
|                                                                                                    |             |           |
|                                                                                                    | <b>D</b> (  | / ., /    |
| Format • Styles •                                                                                                    | Resu        | me situe  |
| Notre ville accueille chaque année de nouveaux habitants. La cérémonie 2016 se tiendra le mercredi 28 septembre à 19h à l'Hôtel de Ville                                            | en ha       | aut du    |
|                                                                                                    | conte       | anu da la |
|                                                                                                    | conto       |           |
|                                                                                                    | page        | e de      |
|                                                                                                    | l'acti      | احا       |
|                                                                                                    |             |           |
|                                                                                                    |             |           |
| Contenu limité à 150 caractères, reste : 1                                                                                                    |             |           |
| Laissez vide pour utiliser la valeur courte du texte intégral en tant que résumé.                                                                                                   |             |           |
| Body                                                                                                    |             |           |
|                                                                                                    |             |           |
| B I   x, x <sup>*</sup>   [: [:  : 非 ]] 主 重 重 ● ◎ ◎ ●                                                                                                    |             |           |
| Format   St/les                                                                                                    | Texte de    |           |
|                                                                                                    | contonu do  |           |
| Notre ville accueille chaque année de nombreux nouveaux habitants que la commune se fait un devoir de recevoir comme il se doit.                                                    | contenu de  |           |
| La cérémonie 2016 se tiendra le mercredi 28 septembre à 19h à l'Hôtel de Ville de Saint-Genis.                                                                                      | l'actualité |           |
|                                                                                                    |             |           |
| Lors de cet événement, chacun recevra un livret contenant les informations de la commune, et les invités seront libres d'échanger et de poser leurs questions aux élus de la ville. |             |           |
|                                                                                                    |             |           |
|                                                                                                    | <u></u>     | -         |
| Basculer vers l'éditeur de texte brut                                                                                                    |             | 4         |

Nous détaillerons un peu plus loin les mises en forme possibles ainsi que les ajouts de liens et d'images.

#### PLANIFICATION

Vous pouvez choisir de planifier une actualité en lui insérant une date de publication et une date de dépublication ainsi à la date de dépublication elle ne sera plus affichée sur le site. Vous pouvez insérer seulement une date de dépublication, cela fonctionne aussi. Il suffit de cliquer sur le champ date un calendrier s'ouvre, il ne vous reste plus qu'à sélectionner la date.

|              | OPTIONS DE PLANIFIC/     Publier le              | ATION                                               |                                   |
|--------------|--------------------------------------------------|-----------------------------------------------------|-----------------------------------|
| Insérer date | Date                                             | Heure                                               |                                   |
| de           | Par ex., 30-08-2016<br>The default time is 00:00 | Par ex., 15:10<br>). Laisser le champ date vide pou | r ne pas planifier la publication |
|              | Dépublier le                                     |                                                     | <b>.</b>                          |
|              | Date                                             | Heure                                               | Inserer date de                   |
|              |                                                  |                                                     | , dánuhlication                   |
|              | 29-09-2016                                       | 09:00                                               |                                   |

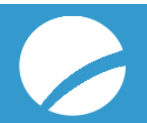

## **2.2 MISE EN FORME D'UNE ACTUALITE**

#### LES TITRES

Pour optimiser votre référencement naturel et améliorer la lisibilité de vos pages, il est important de bien hiérarchiser vos contenus en attribuant des titres aux paragraphes.

Le titre 1 est réservé au titre de la page. Pour ne pas générer de confusion chez les robots Google, nous vous invitons à ne pas ajouter de titre 1 dans le contenu de la page.

En règle générale, les contributeurs n'utilisent que les titres 2 et titres 3. En premier lieu vous devez sélectionner votre phrase puis cliquer sur normal et choisir dans la liste déroulante le niveau de titre choisi.

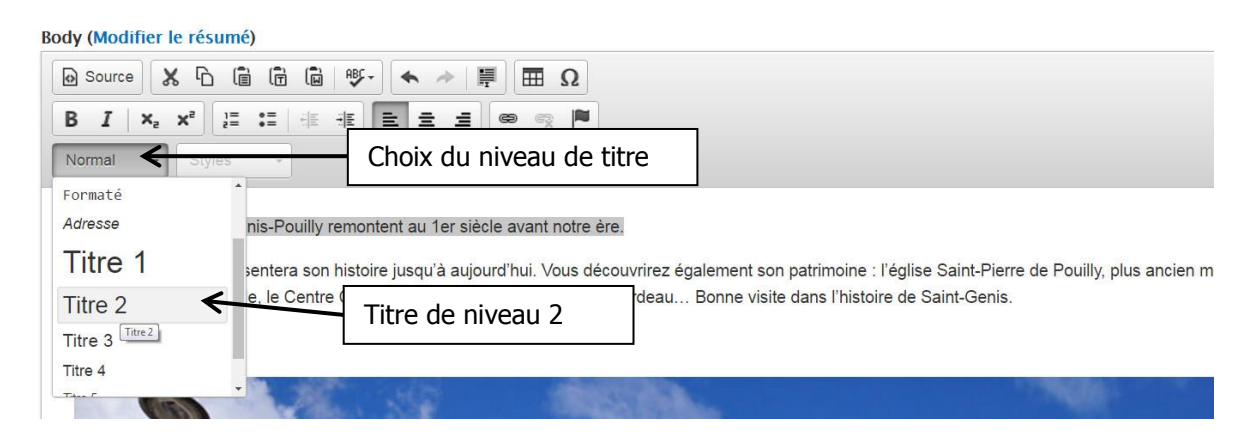

La couleur des titres et la taille des titres sont déjà paramétrées mais vous ne verrez le résultat final qu'à la publication de la page. Dans le back office la mise en page ne se voit pas.

| LES RACINES DE SAINT-GENIS-POUILLY I | REMONTENT AU      | 1ER |
|--------------------------------------|-------------------|-----|
| SIÈCLE AVANT NOTRE ÈRE.              | Titre de niveau 2 |     |

Cette rubrique vous présentera son histoire jusqu'à aujourd'hui. Vous découvrirez également son patrimoine : l'église Saint-Pierre de Pouilly, plus ancien monument du Pays de Gex, sa chapelle, le Centre Culturel Jean Monnet, le Théâtre du Bordeau... Bonne visite dans l'histoire de Saint-Genis.

#### **INSERER UN LIEN**

Pour ajouter un lien hypertexte, sélectionnez le texte sur lequel vous souhaitez que l'internaute clique.

| Body (Modifier le résumé)                                                                                                    |                                                                                             |                                                           |                      |  |  |
|----------------------------------------------------------------------------------------------------|---------------------------------------------------------------------------------------------|-----------------------------------------------------------|----------------------|--|--|
| Omega       Omega       < | Cliquez sur ce bouton<br>pour ajouter un lien                                               |                                                           |                      |  |  |
| Un tissu économique local dynamique, de qualité et diversifié                                                                                                    |                                                                                             |                                                           |                      |  |  |
| Saint-Genis-Pouilly accueille sur son territoire une partie des installations du Cl<br>gouvernements européens, le CERN est à l'origine de plusieurs découvertes qu                                                                                                    | ERN (Centre Européen pour la Boenerche Nu<br>ai ont bouleversé l'humanité Tout savoir sur l | cléaire). Créé en 1354 par 12<br>a proximité avec le CERN |                      |  |  |
| Les principaux pôles d'activités :                                                                                                    |                                                                                             | Κ Γ                                                       |                      |  |  |
| La Commune dispose de plusieurs pôles d'activités :                                                                                                    |                                                                                             |                                                           |                      |  |  |
| Le pôle historique, le centre-ville, est fort d'une offre de plus de 80 entre                                                                                                    | prises, de commerces et services de proximit                                                | é                                                         | pour ajouter un lien |  |  |

- Au clic sur le bouton « lien » (cf. ci-contre), une boîte de dialogue s'ouvre. Vous devez alors choisir le type de lien que vous souhaitez ajouter :
- Lien externe (lien vers un autre site internet) : sélectionnez le type de lien URL puis collez dans le champ URL l'adresse complète du site internet vers lequel vous souhaitez diriger vos internautes. Le protocole s'ajustera automatiquement. Cliquez ensuite sur OK.

| Lien                |           | ×           |
|---------------------|-----------|-------------|
| Infos sur le lier   | Cible     | Avancé      |
| Type de lien        |           |             |
| URL                 |           |             |
| Protocole           | URL       |             |
| hadden and the main | voisine w | eb.cern.ch/ |

|  | ок | Annuler |  |
|--|----|---------|--|
|--|----|---------|--|

 Lien interne : pour effectuer un lien vers une page du site internet, sélectionnez le type de lien « Internal Path ». Dans le champ « Lien », commencer à entrer un mot du titre de la page vers laquelle vous souhaitez pointer. Le système d'autocomplétion vous propose alors plusieurs choix. Cliquez sur la bonne page puis valider en appuyant sur OK.

| LICII                                                                                         |                                                         |                        |     | > |
|-----------------------------------------------------------------------------------------------|---------------------------------------------------------|------------------------|-----|---|
| Infos sur le lien                                                                             | Cible                                                   | Avancé                 |     |   |
| Type de lien                                                                                  |                                                         |                        |     |   |
| Internal path                                                                                 |                                                         |                        | ۲   |   |
| Lien                                                                                          |                                                         |                        |     |   |
| cer                                                                                           |                                                         |                        |     | 0 |
| BASKETBALL CLI<br>Boucherie Epicerie<br>CERCLE D'ESCR<br>Cérémonie des no<br>Cérémonie des vo | UB CERN<br>e Rayan<br>IME DU P<br>ouveaux h<br>eux 2016 | PAYS DE C<br>nabitants | ЭЕХ |   |
| CEDN                                                                                          |                                                         |                        |     |   |
| CERN<br>CERN FOOTBALL                                                                         | CLUB                                                    |                        |     |   |

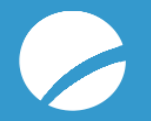

| Lien              |        |   |    |         | × |
|-------------------|--------|---|----|---------|---|
| Infos sur le lien | Avancé | ] |    |         |   |
| Type de lien      |        |   |    |         |   |
| E-mail            |        |   | •  |         |   |
| Adresse E-Mail    |        |   |    |         | _ |
| Sujet du message  |        |   |    |         | _ |
| Corps du messag   | e      |   |    |         |   |
|                   |        |   |    |         |   |
|                   |        |   |    |         |   |
|                   |        |   | ОК | Annuler | 1 |

• **E-mail :** Pour faire un lien vers une adresse email (ouverture du client de messagerie de l'internaute), choisissez le type de lien E-mail. Dans le champ Adresse e-mail, entrez le courriel du destinataire. Cliquez sur Ok pour valider.

#### **INSERER UN PDF**

Commencez par Télécharger votre pdf dans la bibliothèque de médias. Pour ce faire, cliquez sur l'icône « document » dans la barre d'outil à droite de votre écran

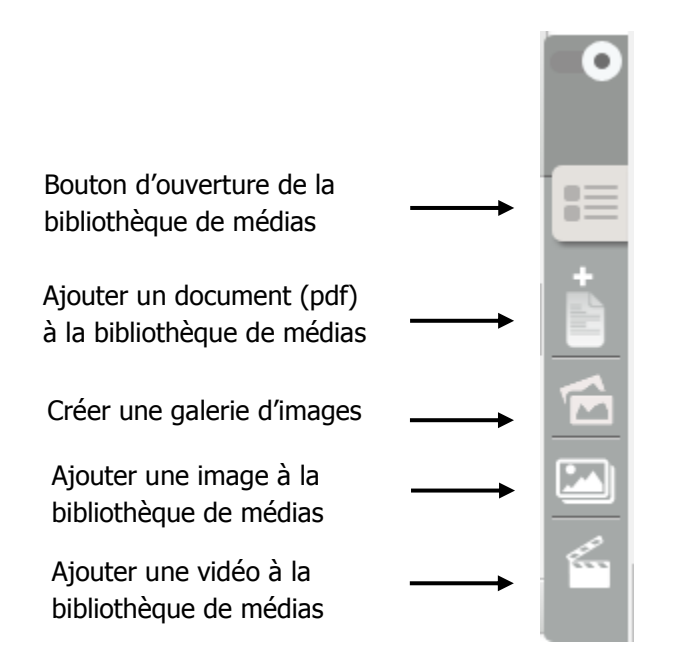

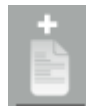

Après avoir cliqué sur l'icône « ajouter un document », la fenêtre présentée cidessous s'ouvre. Vous pouvez glisser directement votre document dans la fenêtre ou parcourir votre ordinateur en cliquant sur « Ajouter des fichiers »

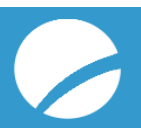

| Créer un atome                                     | Fermer la        | fenêt | re |
|----------------------------------------------------|------------------|-------|----|
| Source » Ajouter » Options                         |                  |       | ^  |
| Nom du fichier                                     | Statut<br>Taille |       |    |
|                                                    |                  | *     |    |
| Glisser des fichiers ici.                          |                  |       |    |
|                                                    |                  |       |    |
| + Ajouter des fichiers 🕇 Démarrer le transfert     | 0%               | *     |    |
| Les fichiers doivent peser moins de <b>64 Mo</b> . |                  | 0 b   | -  |

Cliquez ensuite sur **Démarrer le transfert**. Descendez un peu puis cliquez sur **Continuer** pour que le fichier s'ajoute bien à la bibliothèque de médias.

Vous pouvez ensuite modifier le titre du document. Vous pouvez nommer vos documents sans caractères particuliers. Les accents sont également acceptés dans cette partie.

Descendez puis cliquez sur Finish.

Pour insérer le pdf dans votre page, ouvrez la bibliothèque de médias (1<sup>er</sup> bouton de la barre d'outils à droite de votre écran) puis glissez le pdf là où vous le souhaitez dans la page. Vous pouvez également cliquer sur « Insérer » si vous n'êtes pas à l'aise avec les « glisser-déposer ».

#### **A**JOUTER UNE IMAGE

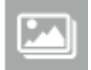

Pour ajouter une image à la bibliothèque de médias, cliquez sur le bouton ci-contre dans la barre d'outils.

La reste de la procédure est exactement la même que pour un pdf. Vous pouvez donc vous reporter au paragraphe précédent.

Une fois l'image insérée dans la page, vous pouvez modifier son emplacement. Pour ce faire, double-cliquez sur l'image pour en éditer les propriétés (ou clic droit > Edit Atom properties).

La fenêtre suivante s'ouvre alors :

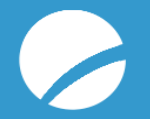

| Edit atom properties                                         | ×       |
|--------------------------------------------------------------|---------|
| Atom Properties Avancé                                       |         |
| Contexte<br>Image 300px  Alignement Droit Add a caption Lien |         |
| ок                                                           | Annuler |

Dans le champ « contexte », choisissez la taille d'image souhaitée. Dans le corps de texte, nous vous conseillons de choisir une image de 400 px.

Choisissez ensuite le positionnement de votre image : droite, gauche ou centrée.

Cliquez sur OK pour valider vos choix.

Si vous souhaitez une image pleine page insérez simplement votre image dans le texte.

Nous vous conseillons de ne pas dépasser les 1200px de large et 72dpi sous peine de ralentir l'affichage du site internet.

#### NB : Image d'introduction d'une page

Pour ajouter une image d'introduction à votre page, une fois celle-ci ajoutée à la bibliothèque, il vous suffit de la glisser dans le champ prévu à cet effet. Idem pour le champ image slider, (les images du champ slider et image d'intro doivent être en format paysage )

## **2.3 VALIDER VOTRE PAGE**

En tant qu'administrateur vous pouvez cliquer sur le bouton **Enregistrer** en bas de la page.

La nouvelle révision s'affiche mais pour qu'elle soit publiée vous devez choisir dans la liste déroulante : publié puis cliquer sur appliquer. Sans cette manipulation, la page n'affichera pas les modifications.

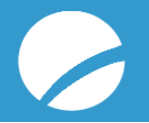

| Révision pu                                                                                                    | ubliée   | Voir le broui   | llon | Modifier le brouillon | <u>Gérer l'affichage</u> |  |
|----------------------------------------------------------------------------------------------------|----------|-----------------|------|-----------------------|--------------------------|--|
| Modérer                                                                                                    | Webfor   | m <u>Résult</u> | tats | Zone de remontée      | Devel                    |  |
| État de la révision : <i>BROUILLON</i><br>Révision la plus récente : <i>OUI</i><br>Définir l'état de modération : |          |                 |      |                       | ¢.                       |  |
| Proposé à la publ                                                                                                 | lication | ,               |      |                       |                          |  |
| <b>Publié</b><br>Proposé à la publication                                                                         |          | Applie          | quer |                       |                          |  |

#### UN TISSU ÉCONOMIQUE LOCAL DYNAMIQUE, DE QUALITÉ ET DIVERSIFIÉ

Saint-Genis-Pouilly accueille sur son territoire une partie des installations du CERN (Centre Européen pour la Recherche Nucléaire). Créé en 1954 par 12 gouvernements européens, le CERN est à l'origine de plusieurs découvertes qui ont bouleversé l'humanité. <u>Tout savoir sur la proximité avec le CERN</u>

#### LES PRINCIPAUX PÔLES D'ACTIVITÉS :

La Commune disnose de nlusieurs nôles d'activités :

# 3. CREER UNE NOUVELLE ACTUALITE

Pour créer une nouvelle actualité, cliquez sur Contenu > ajouter du contenu > actualités, dans la barre d'outils noire en haut de page.

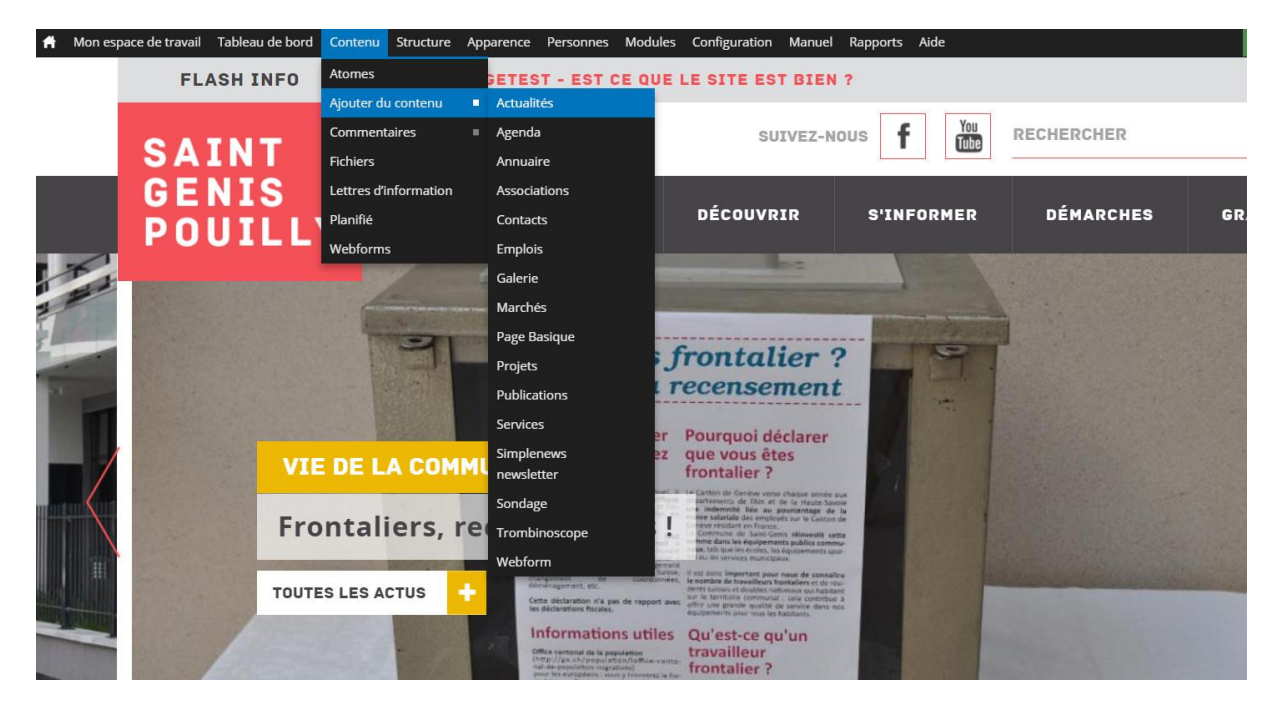

Compléter les champs comme indiqué dans la section <u>« Modifier une actualité existante »</u>. N'oubliez pas de publier votre actualité.

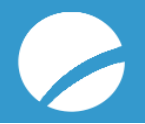

# 4. INSERER UNE ACTUALITE DANS LE SLIDER DE LA PAGE D'ACCUEIL

Après avoir créé ou modifier votre actualité, pour qu'elle apparaisse dans le slider actualités de la page d'accueil vous devez aller dans structure -> zone de remontées.

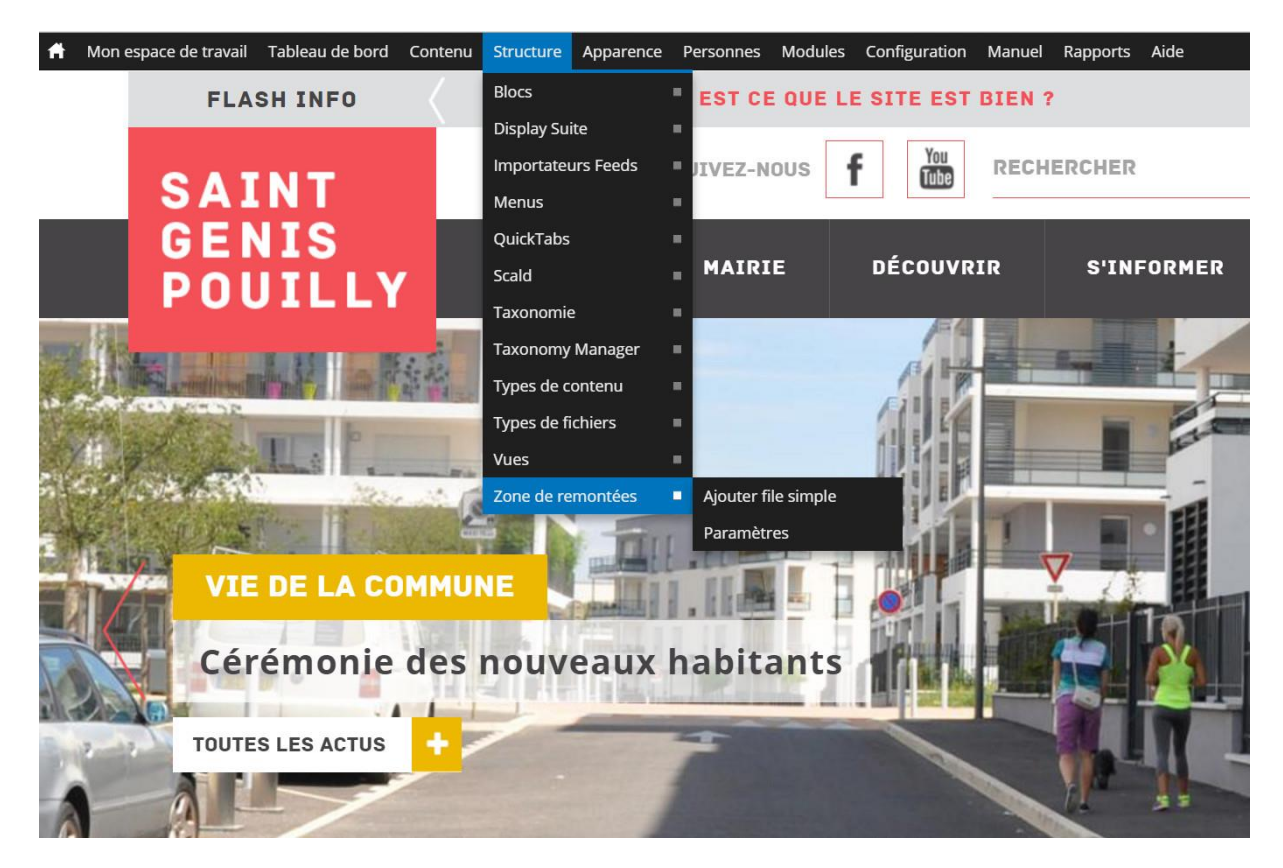

Vous arrivez sur la page qui recense toutes les zones de remontées. Pour celle des actualités c'est la « ZRM Actu », cliquez sur voir pour modifier son contenu.

|   | TITRE           | NŒUDS MAX. | SOUS-FILES                    | OPÉRATION                   |
|---|-----------------|------------|-------------------------------|-----------------------------|
| < | ZRM Actu        | 4          | 1 (File d'attente pleine)     | Voir   Modifier   Supprimer |
|   | ZRM Elus        | Infini     | 1 (29 dans la file d'attente) | Voir   Modifier   Supprimer |
|   | ZRM Flash Info  | Infini     | 1 (3 dans la file d'attente)  | Voir   Modifier   Supprimer |
|   | ZRM Galerie     | 6          | 1 (File d'attente vide)       | Voir   Modifier   Supprimer |
|   | ZRM Projets     | 5          | 1 (3 dans la file d'attente)  | Voir   Modifier   Supprimer |
|   | ZRM Publication | 1          | 1 (File d'attente pleine)     | Voir   Modifier   Supprimer |

Une fois sur la page de la ZRM actu, vous avez plusieurs choix.

Insérer une nouvelle actualité : vous devez taper le titre de votre actualité et grâce à l'auto-complétion le logiciel vous propose des contenus, à vous de choisir celui que vous souhaitez. Vous cliquez ensuite sur « ajouter du contenu » et surtout n'oubliez pas <u>d'enregistrer après chaque manipulation/ajout.</u> Les flèches de direction

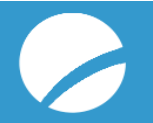

situées à gauche vous permettront de remonter ou descendre une actualité pour définir un ordre de parution.

Retirer une actualité de la zone de remontée : cliquez sur retirer puis <u>enregistrer</u> votre manipulation

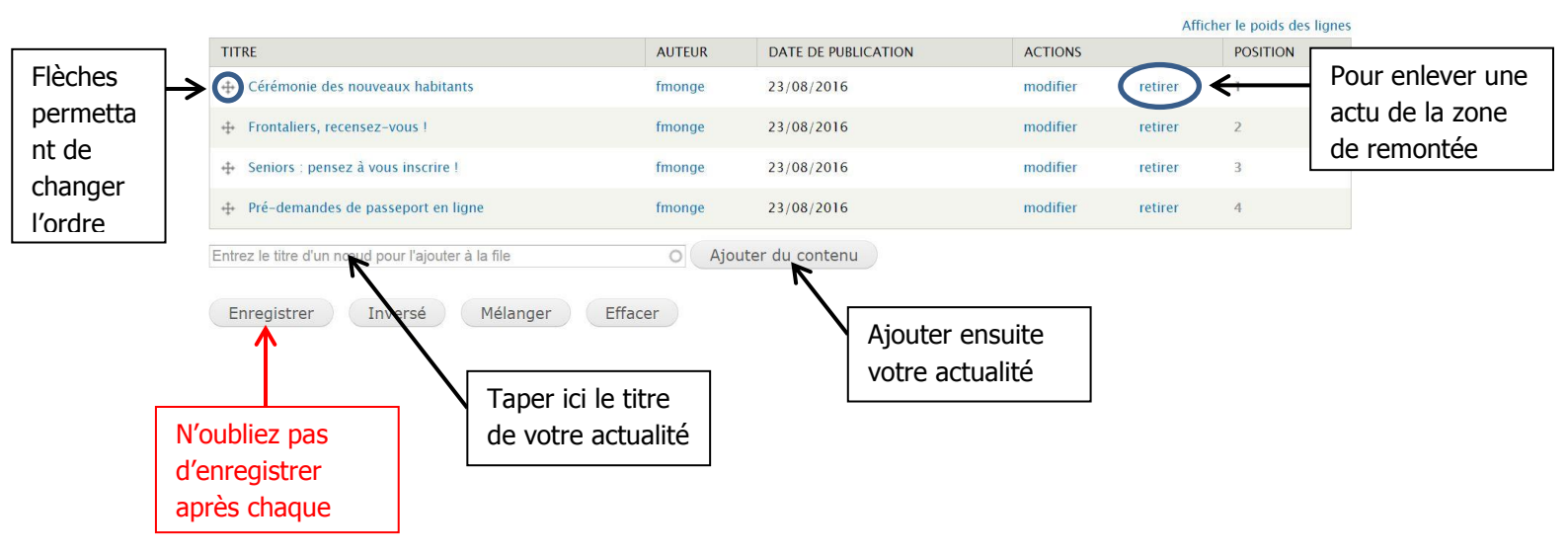

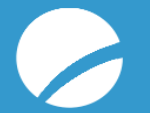